## Procedures for Online Payment of 2014-2015 Registration Fees

You will need two (2) things before you get started:

- A valid email address
- A credit card (MasterCard and Discover only) OR a check
- All fees for electronic check submission (ACH payments) have been waived for 2014-2015 registration fees. There is a 3% credit card transaction fee.

Returning MySchoolFees User:

- 1. Open Internet Explorer
- 2. Go to www.myschoolfees.com
- 3. Enter adult's email address previously registered with MySchoolFees
- 4. Enter the password previously registered with MySchoolFees
- 5. Select Sign-In
- 6. Select School (where student will be attending school in the fall)
- 7. Select student's name from dropdown. If not in list, enter student's ID# then select Add Student
- 8. Select Category "Registration-Required", if applicable
- 9. Select student's required fees
- 10. Select "Add to Cart"
- 11. Select Category "Registration-Optional", if applicable
- 12. Select optional fees for student (for example, Yearbook)
- 13. Select "Add to Cart"
- 14. Once purchase complete, select "Continue to Checkout"
- 15. Verify fees are correct (the convenience fee will be adjusted once you select payment method)
- 16. Select "Check Out"
- 1. Select Payment Method (If you select payment method "Electronic Check", it will be necessary for you to check the box that you acknowledge the ACH process.)
- 17. Enter required information
- 18. Select "Pay Fees"
- 19. Print receipt for your records\*

New MySchoolFees User:

- 2. Open Internet Explorer
- 3. Go to www.myschoolfees.com
- 4. Select Register
- 5. Enter adult's email address you wish to receive future correspondence (payment confirmation)
- 6. Enter a password (write this down for future use)
- 7. Enter adult's profile information
- 8. Select "Submit"
- 9. Select School (where student will be attending school in the fall)
- 10. Enter student's ID# then select Add Student
- 11. Select Category "Registration-Required", if applicable
- 12. Select student's required fees
- 13. Select "Add to Cart"
- 14. Select Category "Registration-Optional", if applicable
- 15. Select optional fees for student (for example, Yearbook)
- 16. Select "Add to Cart"
- 17. Once purchase complete, select "Continue to Checkout"
- 18. Verify fees are correct (the convenience fee will be adjusted once you select payment method)
- 19. Select "Check Out"
- 20. Select Payment Method (If you select payment method "Electronic Check", it will be necessary for you to check the box that you acknowledge the ACH process.)
- 21. Enter required information
- 22. Select "Pay Fees"
- 23. Print receipt for your records\*

Thank you for using MySchoolFees.

\*If you are unable to print a receipt from this screen, select "Home Page" and click on "View Payment History". Select the Transaction Number and click "Printable Receipt".